# **5** OBD 検査を行う

#### ご注意

- ここでは、OBD 検査の画面と操作手順を説明しています。OBD 検査と OBD 確認で基本的 な操作手順は同じです。必要に応じて、「OBD 検査」と記載している箇所を「OBD 確認」に 読み替えてください。
- OBD 検査要否確認で、OBD 検査不要と表示された場合に OBD 確認を行いたい場合は OBD 確認モードを使用してください。モード選択で「OBD 確認」を選択して、車両受付から行ってください。詳細については、 「「3.2 モード・検査用スキャンツールを選択する」を参照してください。
- ネットワークエラーが発生した場合は、エラーメッセージが表示されます。メッセージに 従って接続環境を確認し、初めから操作を行ってください。
   エラーの詳細については、 「「 9.2 エラーメッセージと対処方法」を参照してください。。

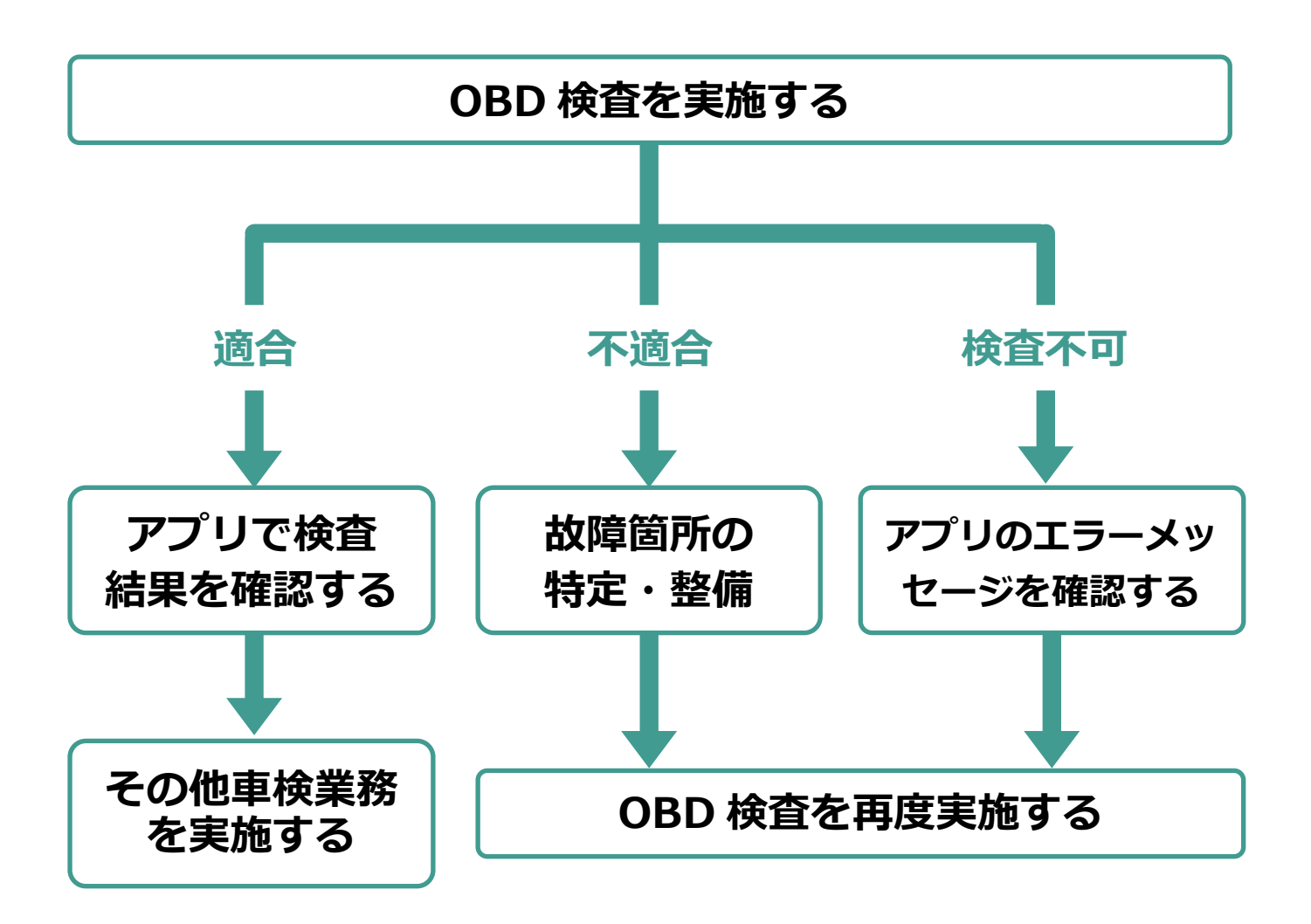

# 5.1 OBD 検査を実施する

# こ注意

検査用スキャンツールを接続する前に、車両の電源が OFF であることを確認してください。 検査要否確認の結果が「OBD 検査要」の場合、アプリの画面に「エンジンを ON(ハイブリッド車等は READY) にして、「実行」ボタンを押してください。」というメッセージが表示されます。

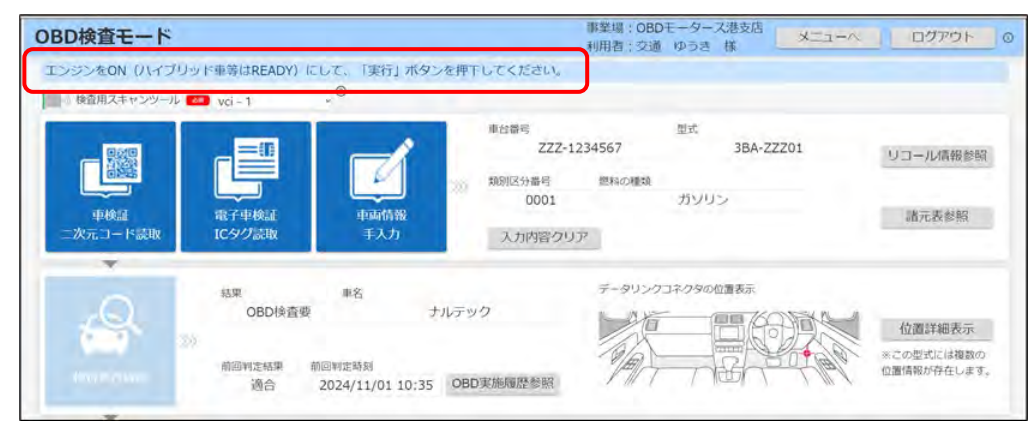

1. 車両のデータリンクコネクタに、検査用スキャンツールの接続端子を接

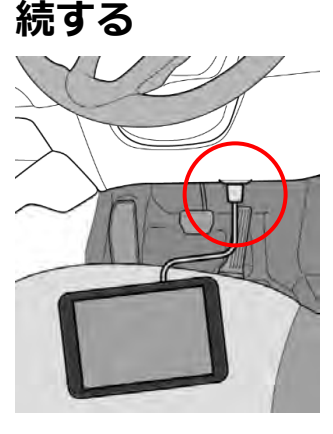

#### 🛇 🗴

データリンクコネクタの位置や向きなどが分からないときは、 [1]「■データリンクコネクタの位置を確認する」(P. 52)を参照してください。

#### ご注意

検査用スキャンツールの接続端子は、車両のデータリンクコネクタに奥までしっかり挿 入してください。

### 2. 車両のエンジンを ON(ハイブリッド車等は READY)にする

#### 日ご注意

キーOFF やイグニッション ON の状態で OBD 検査を実施した場合は、検査結果にかかわらず、エンジンを ON にした状態で再度「実行」ボタンを押下してください。

### 《OBD 検査モード》画面で、「実行」を押す

#### こ注意

OBD 検査実施中は検査用スキャンツールの接続端子が抜けないように注意してください。途中で抜けてしまった場合は、再度「1. 車両のデータリンクコネクタに、検査用スキャンツールの接続端子を接続する」からやり直してください。

| OBD検査モード                                                                                                    | 事業場: OE<br>利用者: 91 | BDモータース派<br>首 ゆうき | 岐ば メニューへ        | ログアウト 0                   |
|----------------------------------------------------------------------------------------------------|--------------------|-------------------|-----------------|---------------------------|
| エンジンをON (ハイブリッド車等はREADY) にして、「実行」ボタンを押下し                                                                                                    | てください。             |                   |                 |                           |
| ● 検査用スキャンツール C21 vci - 1 vCi - 1 vC |                    |                   |                 |                           |
|                                                                                                    | 車台番号<br>ZZZ-123    | 34567             | 型式<br>3BA-ZZZ01 | リコール情報参照                  |
|                                                                                                    | 類別区分番号             | 燃料の種類             |                 |                           |
|                                                                                                    | 0001               |                   | ガソリン            |                           |
| 車検証 電子車検証 車両情報 二次元コード読取 ICタグ読取 手入力                                                                                                    | 入力内容クリア            |                   |                 | 諸元表参照                     |
| Y                                                                                                    |                    |                   |                 |                           |
| 結果    車名                                                                                                    |                    | データリンク            | コネクタの位置表示       |                           |
| OBD検査要 ナルデック                                                                                                    |                    | 一個                |                 | / <b>六</b> 攀∺¥如主二         |
|                                                                                                    |                    | an                |                 | 1位直計和20小                  |
| 前回判定結果 前回判定時刻<br>適合 2024/11/01 10:35 OBD                                                                                                    | 実施履歷参照             | 1/EII-            | R - Ma          | ※この型式には複数の<br>位置情報が存在します。 |
| Y                                                                                                    |                    |                   |                 |                           |
| 検査結果確認結果                                                                                                    | 后果詳細表示             | 14.果詳             |                 |                           |
| 》                                                                                                    |                    | 使明                | POEHIT          | 次の車面 2                    |
|                                                                                                    |                    |                   |                 |                           |

「処理を実施しています。このままお待ちください。」というメッセージが表示されます。

| OBD検査モード                       |                       | 事業場: OBDモーター<br>利用者: 交通 ゆうき | ス港支店 メーコー      | 02701 00                                                                                                    |
|--------------------------------|-----------------------|-----------------------------|----------------|----------------------------------------------------------------------------------------------------|
| 処理を実施しています。このままお待ちください。        |                       |                             |                | and the second second second second second second second second second second second second second second second |
| ● 検査用スキャンツール Ma vci - 1        | ECUと通信中               |                             |                |                                                                                                    |
|                                | 車台番号                  | 型式<br>1234                  | 1234           | リコール情報参照                                                                                                    |
|                                | 新別区分番号<br>1234        | 燃料の種類<br>ガソレ                | シ              |                                                                                                    |
| 単PE計 電子単規計<br>二次元コード語即 1Cタク語則  | 単MI信約<br>手入力<br>入力に溶り |                             |                |                                                                                                    |
|                                |                       |                             |                |                                                                                                    |
| ¥₹                             |                       |                             |                |                                                                                                    |
| <ul> <li>OBD 検査の完了に</li> </ul> | 要する時間は、キ              | ペットワーク!                     | 回線や車種の         | D違いなどの環境により                                                                                                    |
| 異なります。                         |                       |                             |                |                                                                                                    |
| • 検査を中断する場合                    | 合は、「中止」を掴             | 申します。                       |                |                                                                                                    |
| 検査結果                           | 確認結果                  | AMILES .                    | HIP27IBCSVII/1 |                                                                                                    |
| >>>> 判定時刻                      |                       |                             |                | 教会理論                                                                                                    |
| 397)                           |                       |                             |                |                                                                                                    |
|                                |                       |                             |                |                                                                                                    |

検査が完了すると、検査結果が表示されます。

### 4. 検査結果を確認する

表示されたメッセージと検査結果(適合/不適合)を確認します。

| OBD検査モード                            |                                               |                               | 事業場: OB<br>利用者: 交                 | IDモータース)<br>新中ラさ | 君支店 楼                   | X-1-X | <u>ログアウト</u>                       |
|-------------------------------------|-----------------------------------------------|-------------------------------|-----------------------------------|------------------|-------------------------|-------|------------------------------------|
| ・ 処理を終了します。イグニッ・<br>● 検査用スキャンツール ●● | ションをOFFにして、検査用<br>vci+1 <sup>の</sup>          | スキャンツールを取<br>車両から取得した         | 的外してください。<br>三車両識別番号は(            | NAL300011 ) 7    | ಂಕ.                     |       |                                    |
|                                     |                                               | <u>با</u>                     | 申台番号<br>ZZZ-12:<br>期別区分番号<br>0001 | 34567<br>肥料の種類   | 量式<br>3BA-ZZZ01<br>ガソリン |       | リコール情報参照                           |
| 車検証<br>二次元コード読取                     | 電子車検証 国<br>ICタグ読取                             | ■兩情報<br>手入力                   | 入力内容クリア                           | 7-01-0           | コンクタクが男子テ               |       | 諸元表参照                              |
| Ravies »                            | 60里 单名<br>OBD検査要<br>前回判定結果 前回判定時<br>通合 2024/1 | ナルテック<br>81<br>1/01 10:35 OBD | 実施履歴参照                            |                  |                         |       | 位置詳細表示<br>にの型式には進数の<br>2面情報が存在します。 |
|                                     | 着結果確認結果<br>適合<br>這時刻                          |                               | 結果詳細表示                            | 結果詳              | ECSV出力                  |       | 中山<br>Marcala Ta                   |
| 実行                                  | 2024/11/01 13:37                              |                               | VCI情報                             | 帳票(              | PDF出力                   |       |                                    |

メッセージに従って、操作を行ってください。

| 検査結果 | 説明                | 表示されるメッセージ             |
|------|-------------------|------------------------|
| 適合   | OBD 検査に適合です。      | 処理を終了します。イグニッションを OFF  |
|      |                   | にして、検査用スキャンツールを取り外し    |
|      |                   | てください。                 |
|      |                   | 🔕 x=                   |
|      |                   | 車両から取得した VIN(車両識別番号)   |
|      |                   | が、表示されますので参考としてくださ     |
|      |                   | い。(「-(ハイフン)」 は除いて表示)   |
| 不適合  | OBD 検査に不適合です。表示され | 処理を終了します。イグニッションを OFF  |
|      | るメッセージにしたがって、点検・  | にして、検査用スキャンツールを取り外し    |
|      | 整備を行ってください。       | てください。                 |
|      |                   | 車両との通信ができませんでした。(詳細)   |
|      |                   | エンジンの作動状況や検査用スキャンツー    |
|      |                   | ルの差込状況を確認してください。       |
|      |                   | このメッセージの詳細な操作は、        |
|      |                   | ↓ 「7.14 『車両との通信ができませんで |
|      |                   | した。』のメッセージが表示されたとき」を   |
|      |                   | 参照してください。              |
|      |                   | 🔕 x=                   |
|      |                   | 車両から取得した VIN(車両識別番号)   |
|      |                   | が、表示されますので参考としてくださ     |
|      |                   | い。(「-(ハイフン)」は除いて表示)    |

| 空欄     | エラーが発生し、OBD 検査を正常に | メッセージの例:            |
|--------|--------------------|---------------------|
| (検査不可) | 実施できていません。表示される    | 受検車両との通信でエラーが発生しまし  |
|        | メッセージを確認し、再度 OBD 検 | た。検査用スキャンツールの接続を確認の |
|        | 査を実施する必要があります。     | うえ、再度、「実行」を押してください。 |

×t

- 検査用スキャンツールを取り外すときは、イグニッションが OFF になっていること を確認してください。
- 現在故障のみを特定 DTC として検出するため、過去の故障履歴があっても OBD 検 査結果に影響を与えることはありません。
- 以下のメッセージが表示された場合、データリンクコネクタとスキャンツールを接続し直して検査を再実施していただくことで車両識別番号を取得できることがあります。常にこのメッセージが表示される場合はコールセンターにお問合せください。

| OBD検査モード                 |                      | 単葉場: OBDモータース港支店<br>利用者: 交通 ゆうき 様 | X=i=A | ログアウト | 0 |
|--------------------------|----------------------|-----------------------------------|-------|-------|---|
| 処理を終了します。イグニッションをOFFにして、 | 検査用スキャンツールを取り外してください | N <sub>i</sub>                    |       |       |   |
| 使雪用スキャンツール 🚾 DST-010     | ● 正常に車両識別部号を取得できませ/  | しでした。(注側)                         |       |       |   |

判定結果および必要に応じて、以下の操作を行ってください。

検査中に別ウィンドウで警告灯判定画面が表示された場合

◯◯「5.2 警告灯判定画面が表示された場合」を参照してください。

#### OBD 検査結果の詳細を確認したい場合

#### 次の車両の OBD 検査を行う場合

「次の車両」を押して、OBD 検査の初期画面に戻ってください。引き続き次の車両の検査受付が

できます。 💭 「3 車両受付をする」を参照してください。

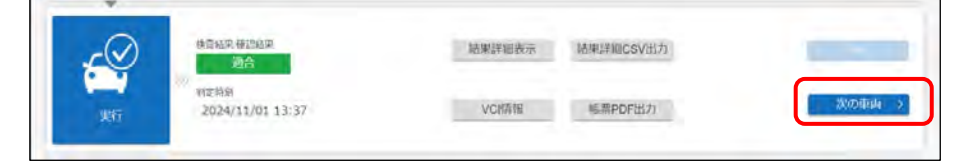

#### 同じ車両の OBD 検査を行う場合

同じ車両の OBD 検査を再度行う場合は、「実行」を押してください。

|    | Néwa Appena               | 結果詳細表示。 | 結果詳細CSV出力 |        |
|----|---------------------------|---------|-----------|--------|
| 果符 | WEIAM<br>2024/11/01 13:37 | VCI情報   | 根源PDF出力   | 次の車両 > |

#### 検査を終了する場合

画面右上の「ログアウト」を押して終了します。

□ 「■アプリからログアウトして終了する」(P. 23)を参照してください。

# 5.2 警告灯判定画面が表示された場合

改造により排ガス規制の適用が変わった場合、または安全系の OBD 検査対象装置との通信ができなかった 場合は、警告灯判定画面が別ウィンドウで表示されることがあります。画面の表示に従って運転者席の警告 表示を確認し、合否判定を行ってください。

| 《排ガス OBD | 警告灯判定》 | 画面が表示され | こた場合 |
|----------|--------|---------|------|
|----------|--------|---------|------|

| BD検査モード                               | 事業場: OBDモータース港支店<br>利用者: 交通 ゆうき 様     | \$_3-^ (12772) |
|---------------------------------------|---------------------------------------|----------------|
| 処理を実施しています。このままお待ちくださ                 | ÷L1,                                  |                |
| ● 検査用スキャンツール ● 48 vci - 1             | CCUC:通话中                              |                |
|                                       | 排ガスOBD警告灯判定                           |                |
|                                       | 運転者席の警告表示を確認し、合否判定を行ってください。 1234      |                |
|                                       | 運転者席に下記の警告が表示されている場合「×:不適合」を選択してください。 |                |
|                                       | (22) 選択してください →                       |                |
|                                       |                                       |                |
| *                                     | 確認対象                                  |                |
| 結果の日の絵本語                              | 排力Z等発散 示<br>防止装置 🖸                    |                |
| ODDIXES                               | 7503                                  | at w           |
| 前同判定結果                                |                                       | The second     |
| OBD検査要                                | 212                                   | + lla/s        |
| v                                     | 閉じる                                   |                |
|                                       |                                       |                |
| 検査結果/確認結果                             |                                       | 中止             |
| · · · · · · · · · · · · · · · · · · · |                                       |                |

※実際の画面とは異なる場合があります。

上記の画面が表示された場合、 〔〕「■排ガス OBD 警告灯判定が表示された場合」(P. 64) を参照 してください。

#### 《安全 OBD 警告灯判定》画面が表示された場合

| OBD検査モード         |                                           | 事業」利用                                                                                                    | 易:OBDモータース港支店<br>者:交通 ゆうき 様 | x=1 (1777)h (0) |
|------------------|-------------------------------------------|----------------------------------------------------------------------------------------------------|-----------------------------|-----------------|
| 処理を実施しています。このままま | ら待ちください。                                  |                                                                                                    |                             |                 |
| ● 検査用スキャンツール ● C | t t                                       |                                                                                                    |                             |                 |
|                  |                                           | 運転者席の豊告表示を確認し、合否判定を行う<br>転着応に下記の書台が表示されている場合 (× ) 不適合)<br>(23) 遊択してください 。                                                                                                    | てください。<br>を選択してください。        |                 |
|                  | OBD検査委                                    | 住田分余 アメロション アメロション アメロシン アメロション アメロシン アメロシン |                             | hadas-          |
|                  | #326.555年 millions<br>BD検査要 2 2<br>果/確認結果 | ·西实施                                                                                                    | cavebra                     | фт<br>фт        |

上記の画面が表示された場合、 〔〕「■安全 OBD 警告灯判定が表示された場合」(P. 65) を参照してください。

### ■排ガス OBD 警告灯判定が表示された場合

運転者席の警告表示を目視により確認して、以下の判定を行ってください。

- 排ガスに関連する警告表示がされている場合は、**不適合**と判定します。
- 排ガスに関連する警告表示がされていない場合は、適合と判定します。

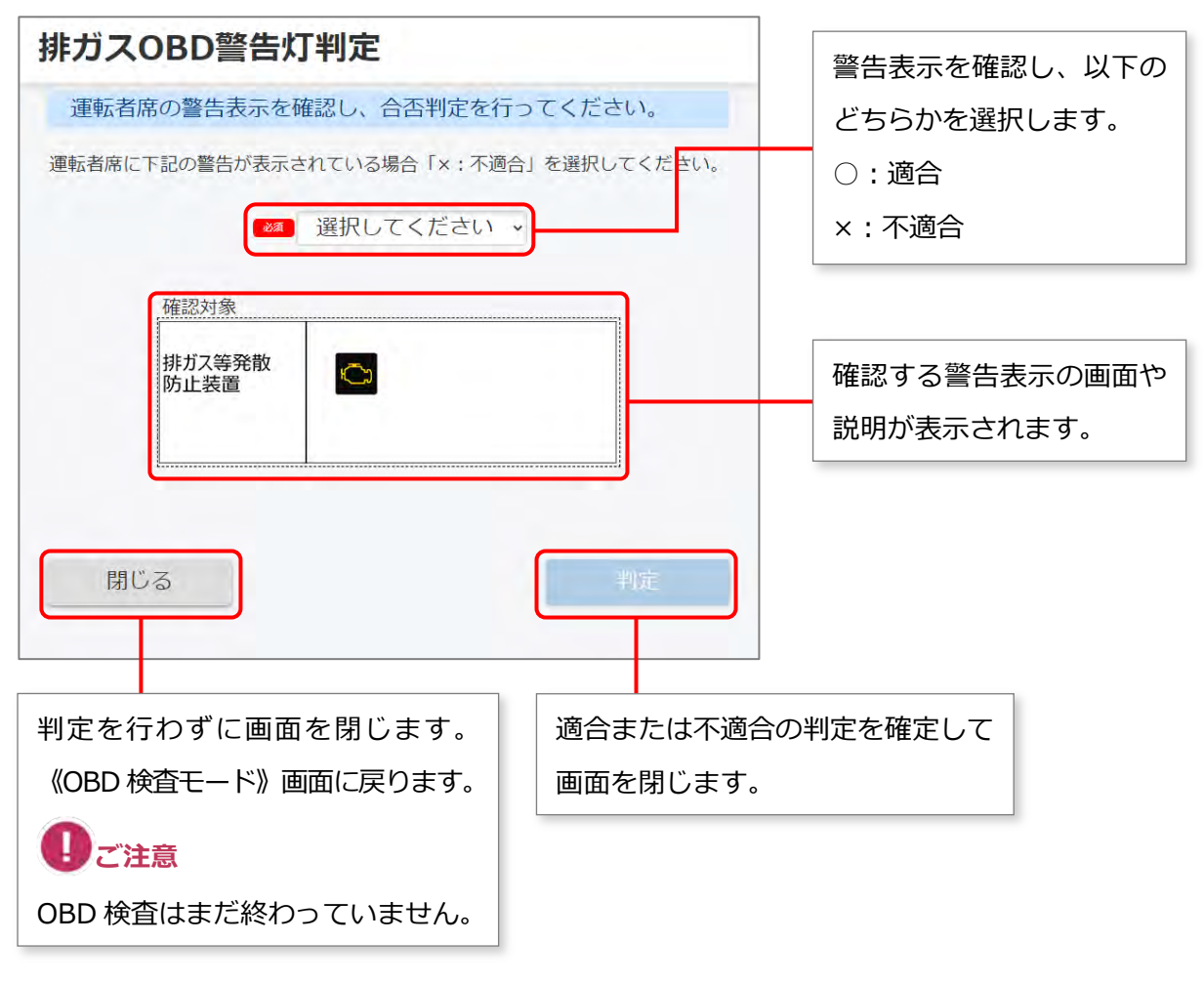

※実際の画面とは異なる場合があります。

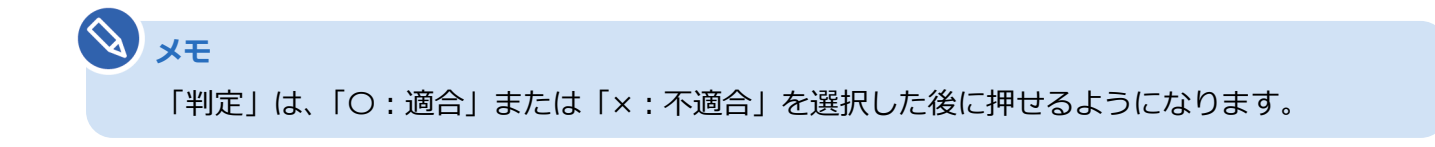

### ■安全 OBD 警告灯判定が表示された場合

安全系の OBD 検査対象装置との通信ができなかった場合、《安全 OBD 警告灯判定》画面が表示されます。 運転者席の警告表示を目視により確認して、以下の判定を行ってください。

- 安全系の OBD 検査対象装置に関連する警告表示がされている場合は、**不適合**と判定します。
- 安全系の OBD 検査対象装置に関連する警告表示がされていない場合は、適合と判定します。

| 安全OBD警告灯判定<br>運転者席の警告表示を確認し、合否判定を行<br>運転者席に下記の警告が表示されている場合「×:不適合<br>選択してください、                                                                                                    | ○てください。 ※告表示を確じてください。 ○ : 適合 × : 不適合 | 認し、以下の<br>訳します。 |
|----------------------------------------------------------------------------------------------------|--------------------------------------|-----------------|
| 確認対象     一方ブレーキ     一方形プク     一方形プク     一方形プク     一方形プク     一方形プク     一方形プク     一方形プク     一方形プク     一方形プク     一方形プク     一方形プク     一方形プク     一方形プク     一方形プク     一方形プク     一方形式     小方形式     小方の     小方の     小方の     小方の     小方の     小方の     小方の     小方の     小方の     小方の     小方の     小方の     小方の     小方の     小方の     小方の     小方の     小方の     小方の     小方の     小方の     小方の     小方の     小方の     小方の     小方の     小方の     小方の     小方の     小方の     小方の     小方の     小方の     小方の     小方の     小方の     小方の |                                      | 読示の画面や<br>れます。  |
| 判定を行わずに画面を閉じます。<br>《OBD 検査モード》画面に戻ります。<br><b>①ご注意</b><br>OBD 検査はまだ終わっていません。                                                                                                    | 適合または不適合の判定を確定して<br>画面を閉じます。         |                 |

メモ
 「判定」は、「○:適合」または「×:不適合」を選択した後に押せるようになります。